## TUTORIAL: COMO FAZER LIVE NAS REDES SOCIAIS

#### UNIVERSIDADE FEDERAL DA PARAÍBA CENTRO DE CIÊNCIAS SOCIAIS APLICADAS

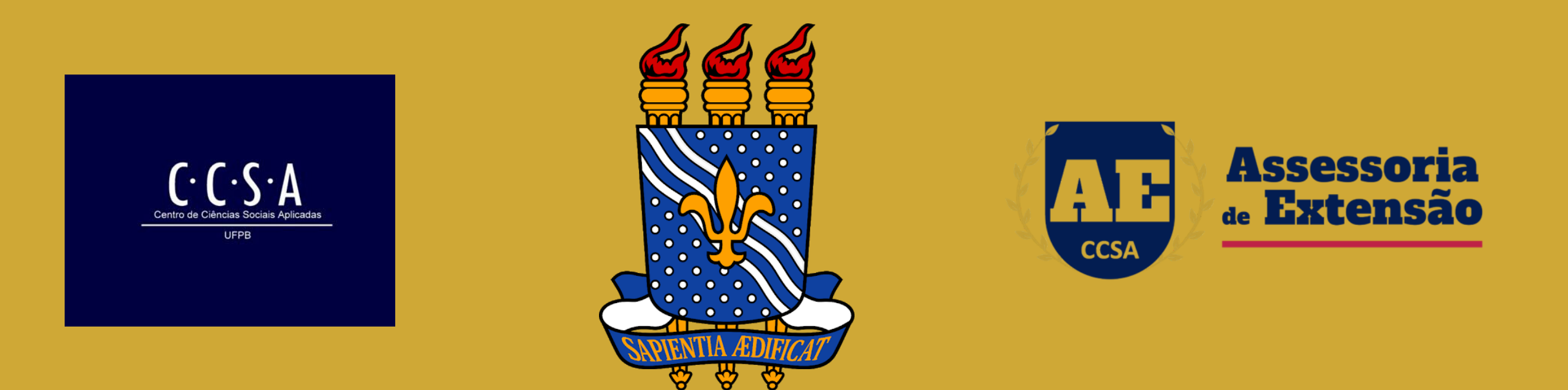

João Pessoa – Julho de 2020

### ASSESSORIA DE EXTENSÃO DO CCSA

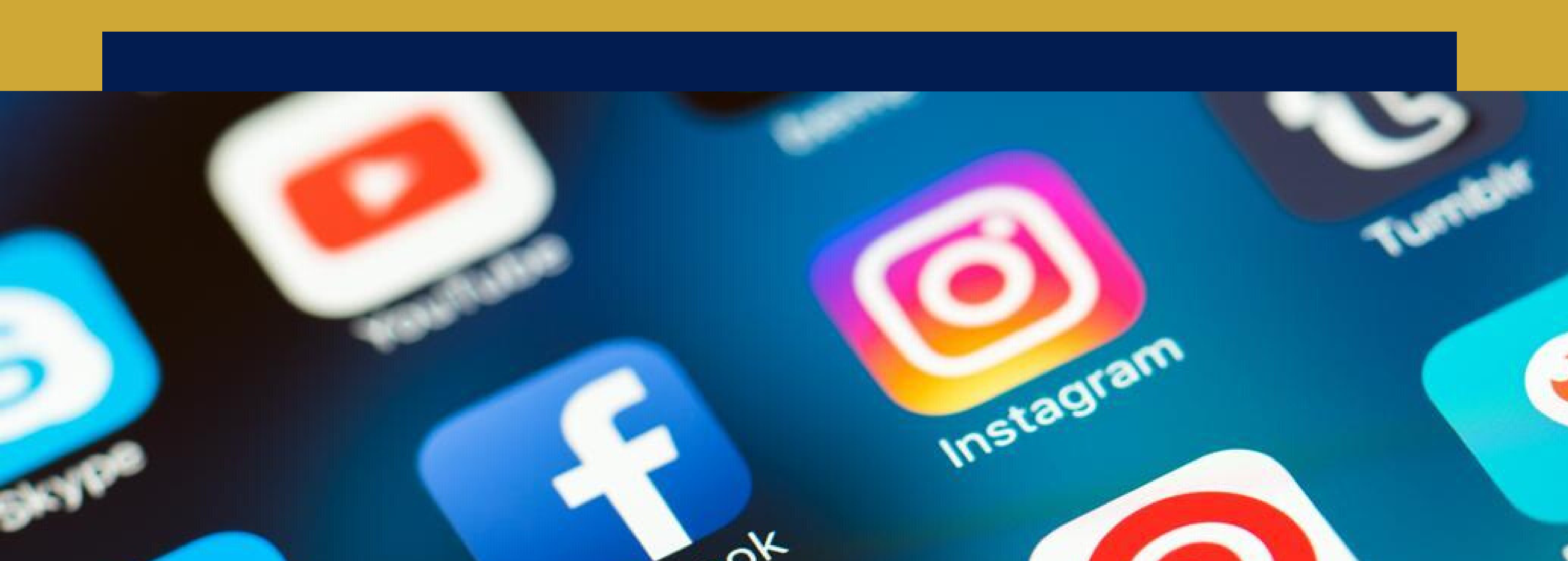

#### ASSESSORA DE EXTENSÃO - CCSA

Profa. Danielle Karla Vieira e Silva

#### **COORDENADORA ADJUNTA**

Profa. Alzira Karla Araújo da Silva

#### **ALUNOS INTEGRANTES DO PROJETO**

Adriana Nascimento da Conceição Flávia Gabryelle da Silva Rodrigues Hélio Otávio Costa Filho Ivonaldo Vinícius de Melo Ferreira Yasmin Ferreira Antão dos Santos

#### **REDES SOCIAIS**

Instagram: @aextensaoccsa Fanpage: assessoriadeextensaoccsa Twitter: @de\_ccsa Email: aextensaoccsa@gmail.com Blog: aextensaoccsa.wixsite.com/home

### Sumário

| Como fazer live no Facebook (pelo celular)    | 1  |
|-----------------------------------------------|----|
| Como fazer live no Facebook (pelo computador) | 4  |
| Como fazer live no YouTube (pelo celular)     | 7  |
| Como fazer live no YouTube (pelo computador)  | 10 |
| Como fazer live no Instagram (pelo celular)   | 14 |
| Informações extras                            | 17 |

### **Como fazer uma live no Facebook**

(pelo celular)

Instale o aplicativo do Facebook. Se você ainda não tem o aplicativo do Facebook no seu celular, acesse a loja de aplicativos e faça a instalação.

Acesse a página do seu perfil e clique em publicar, clique no ícone para criar uma nova publicação. Vão aparecer várias opções na parte inferior da tela. Selecione Vídeo ao vivo.

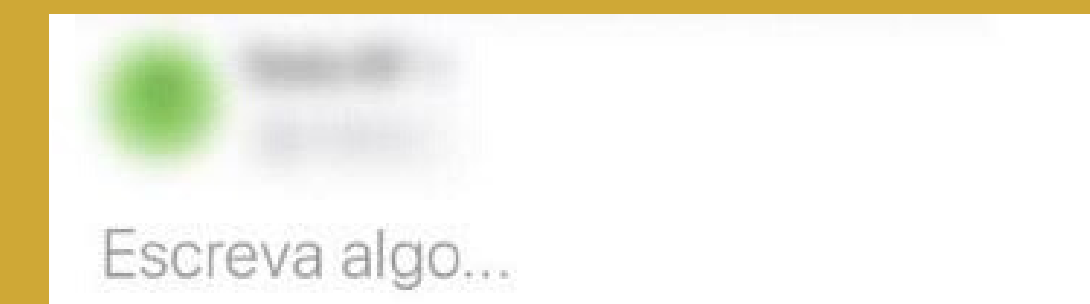

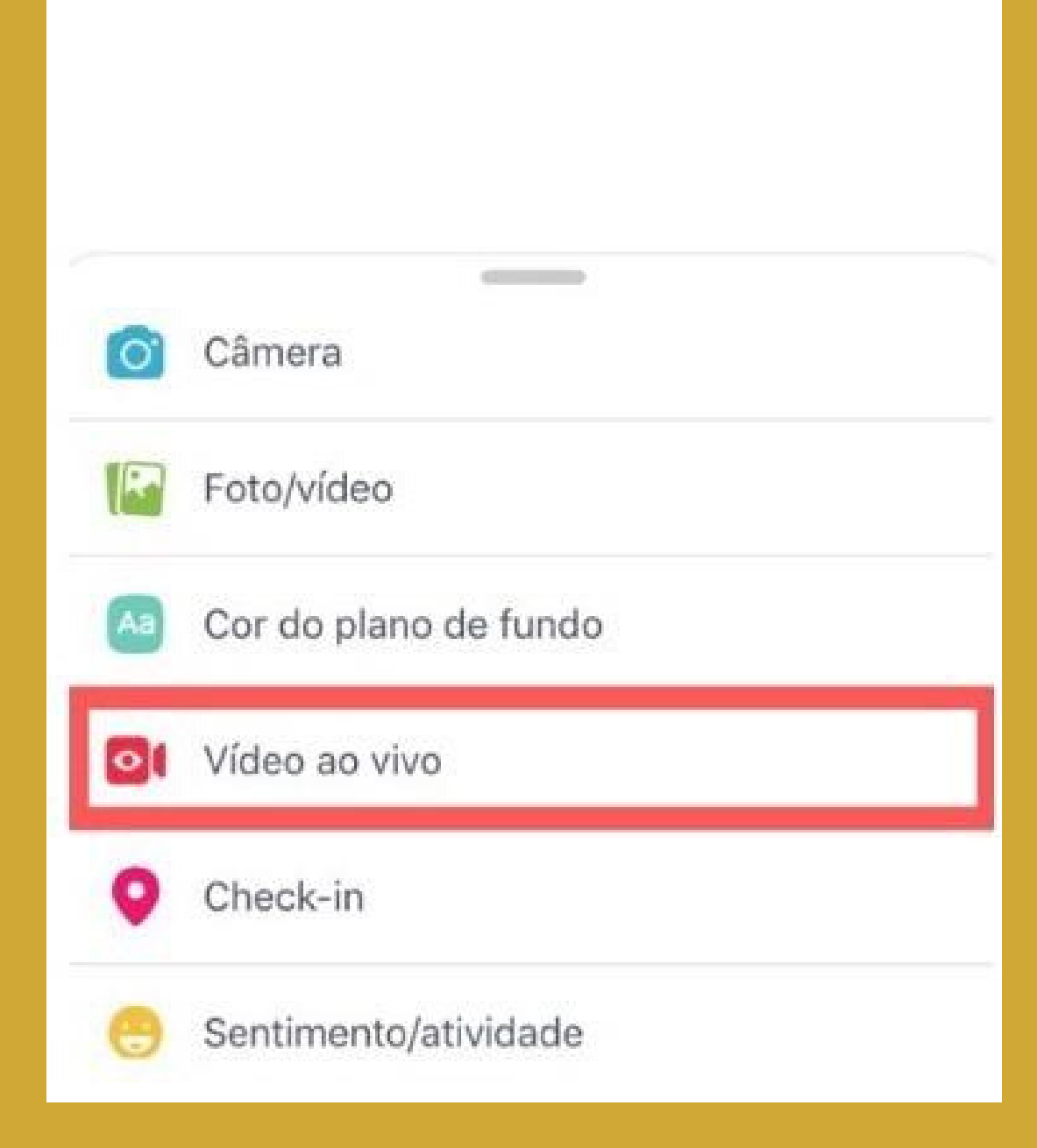

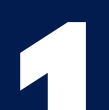

Permita o acesso à câmera e ao microfone, se é a primeira vez que você usa esse recurso, o aplicativo vai pedir para você permitir o acesso ao microfone e à câmera do seu celular..

Configure a sua live. Antes de começar a live, você pode adicionar uma descrição, escolher qual câmera vai usar (frontal ou traseira) e até colocar um filtro.

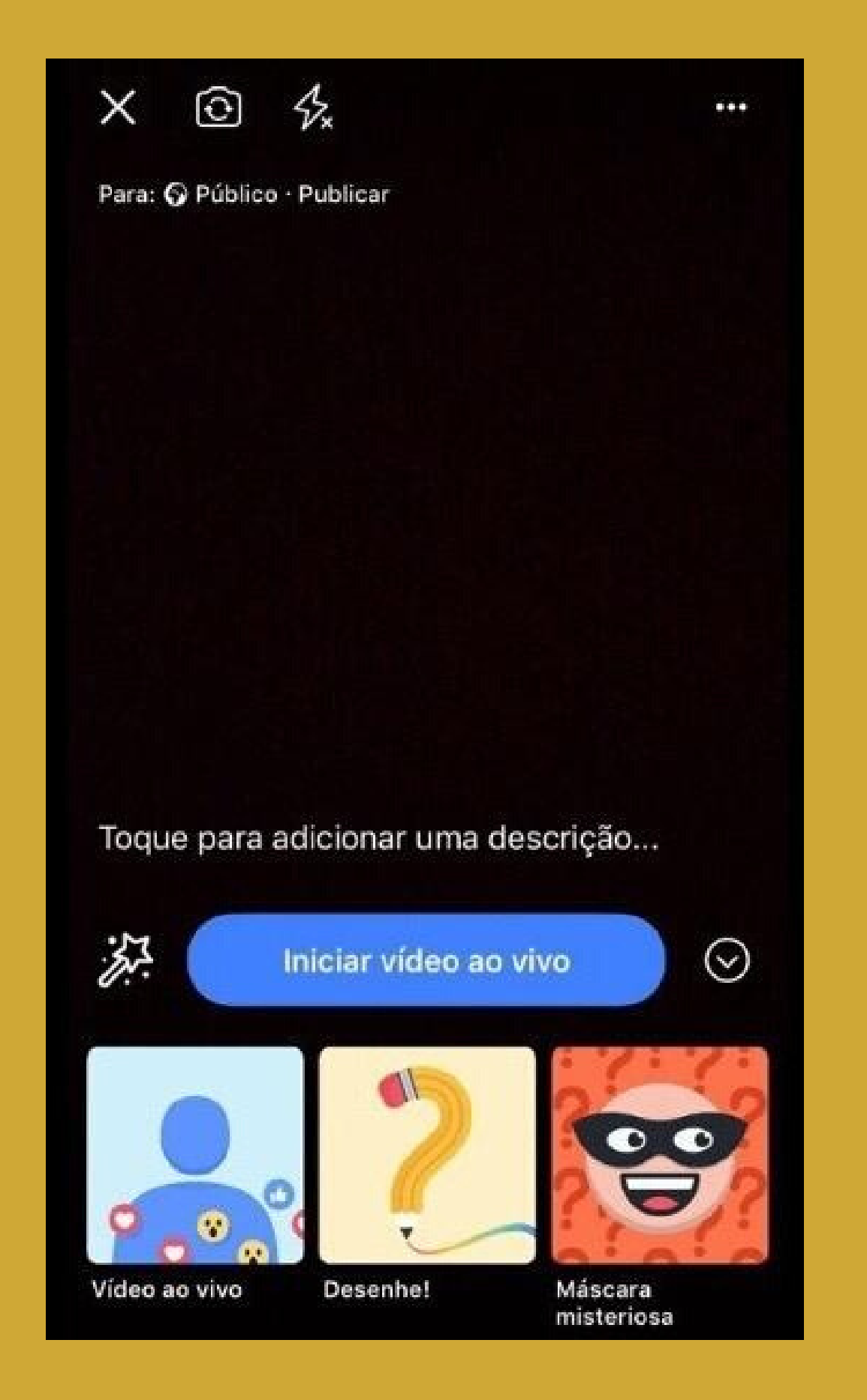

Inicie sua live. Quando tudo estiver pronto, clique em Iniciar vídeo ao vivo para começar a transmissão. E pronto. Depois de alguns segundos você já vai estar ao vivo.

## Encerre a transmissão. Para terminar a sua live, é só clicar no botão "concluir" no canto inferior direito da tela.

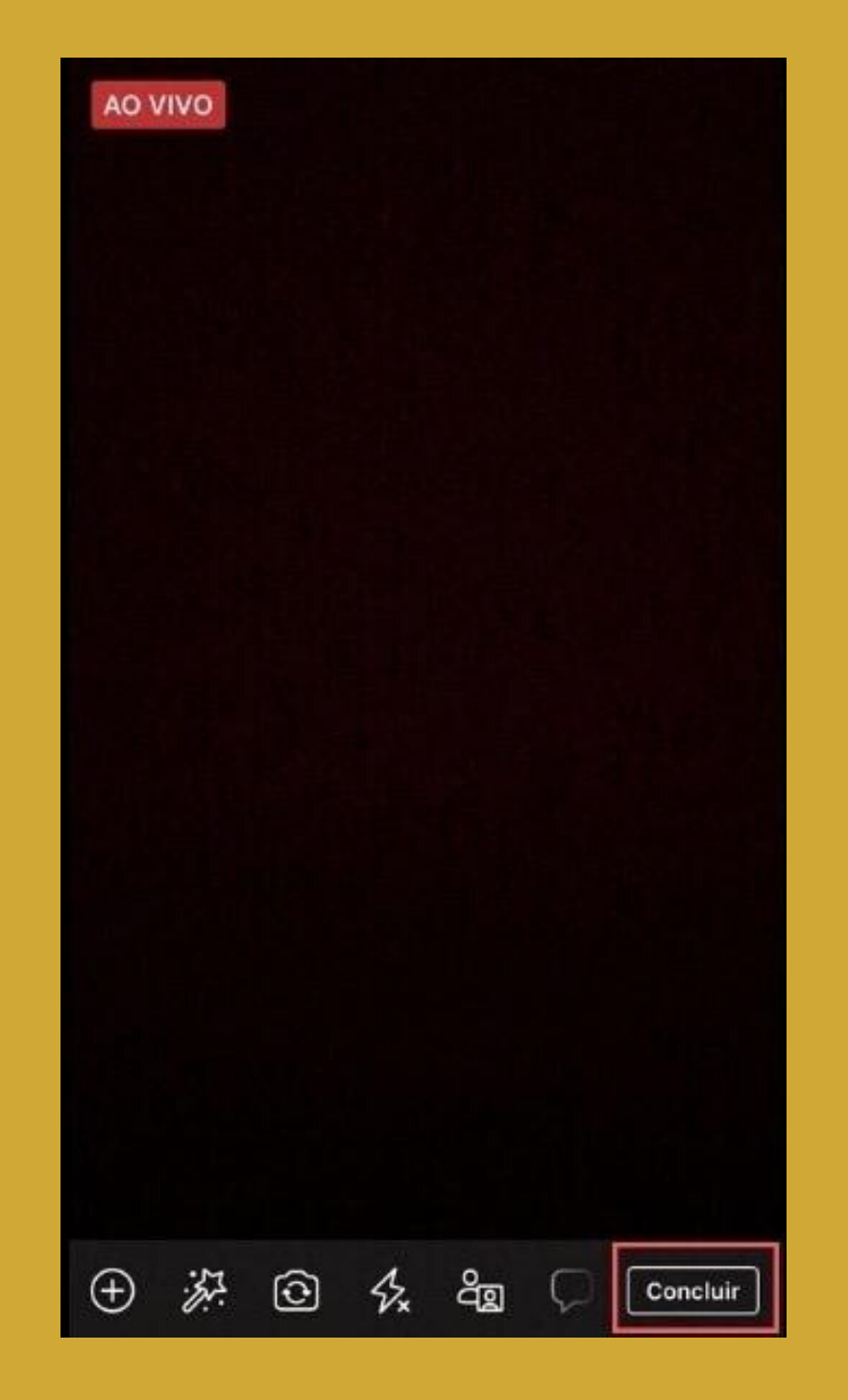

07

Compartilhe o seu vídeo. Depois de terminar a live, o Facebook te dá a possibilidade de deixar o vídeo disponível na timeline da sua página para que outras

pessoas assistam depois. Se não quiser, você pode optar por excluir o vídeo.

| Seu vídeo ao vivo terminou<br>Publique este vídeo para guardá-lo. |          |
|-------------------------------------------------------------------|----------|
| Público                                                           |          |
| Publique o vídeo na sua linha do tempo                            | <b>~</b> |
| Carregar em HD                                                    | <b>~</b> |
| SALVAR TEXCLUIR COMPARTILH                                        | AR       |

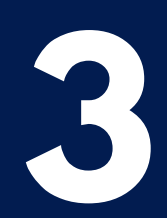

### **Como fazer uma live no Facebook**

(pelo computador)

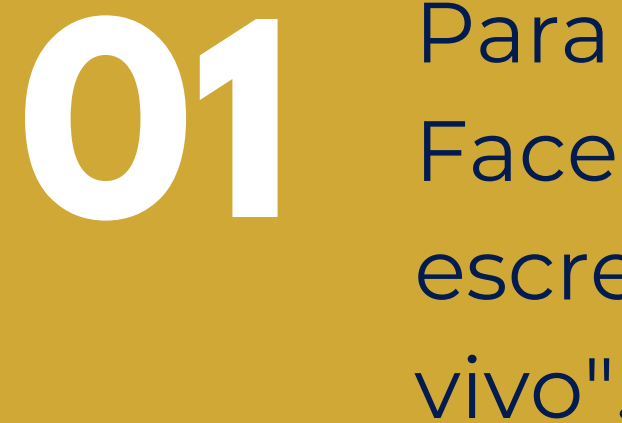

Para fazer uma live pelo computador, entre no site do
 Facebook e acesse a página do seu perfil. Na seção para escrever uma nova publicação, selecione a opção "Ao vivo".

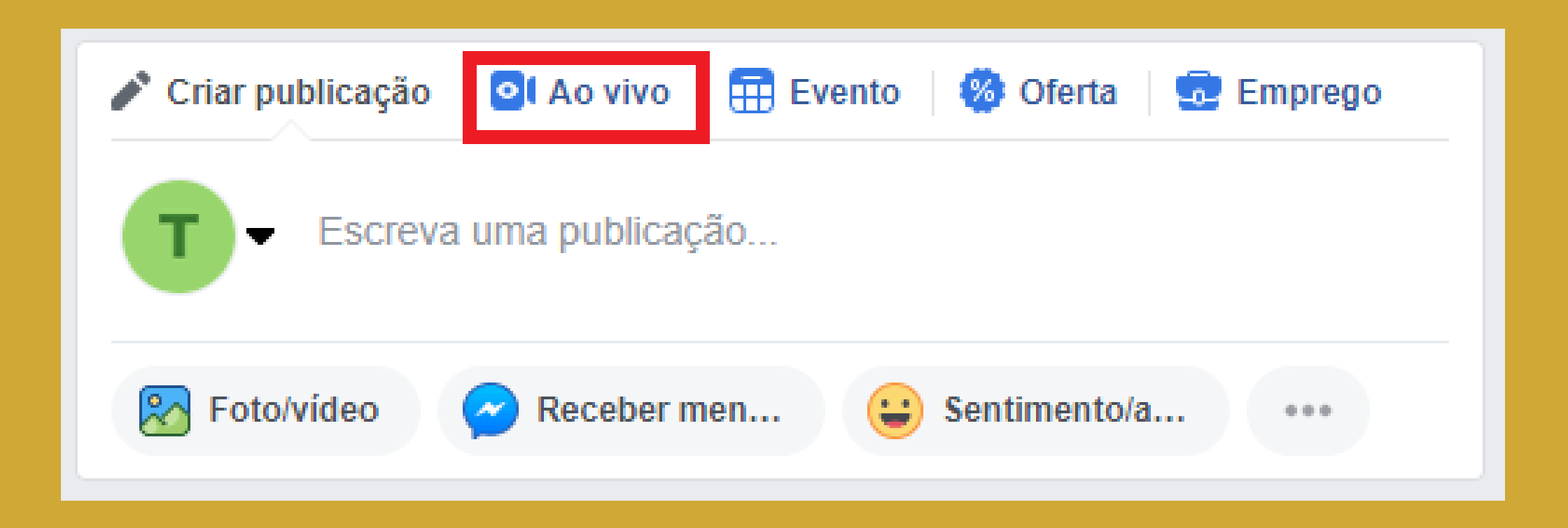

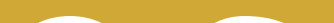

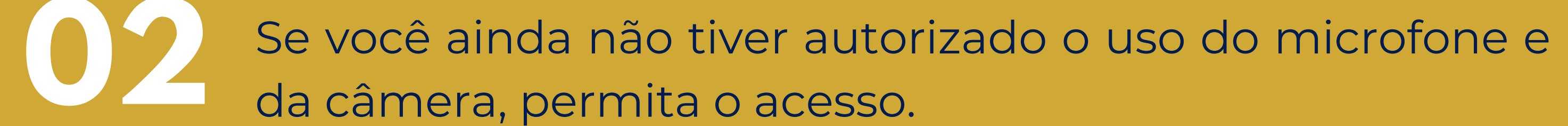

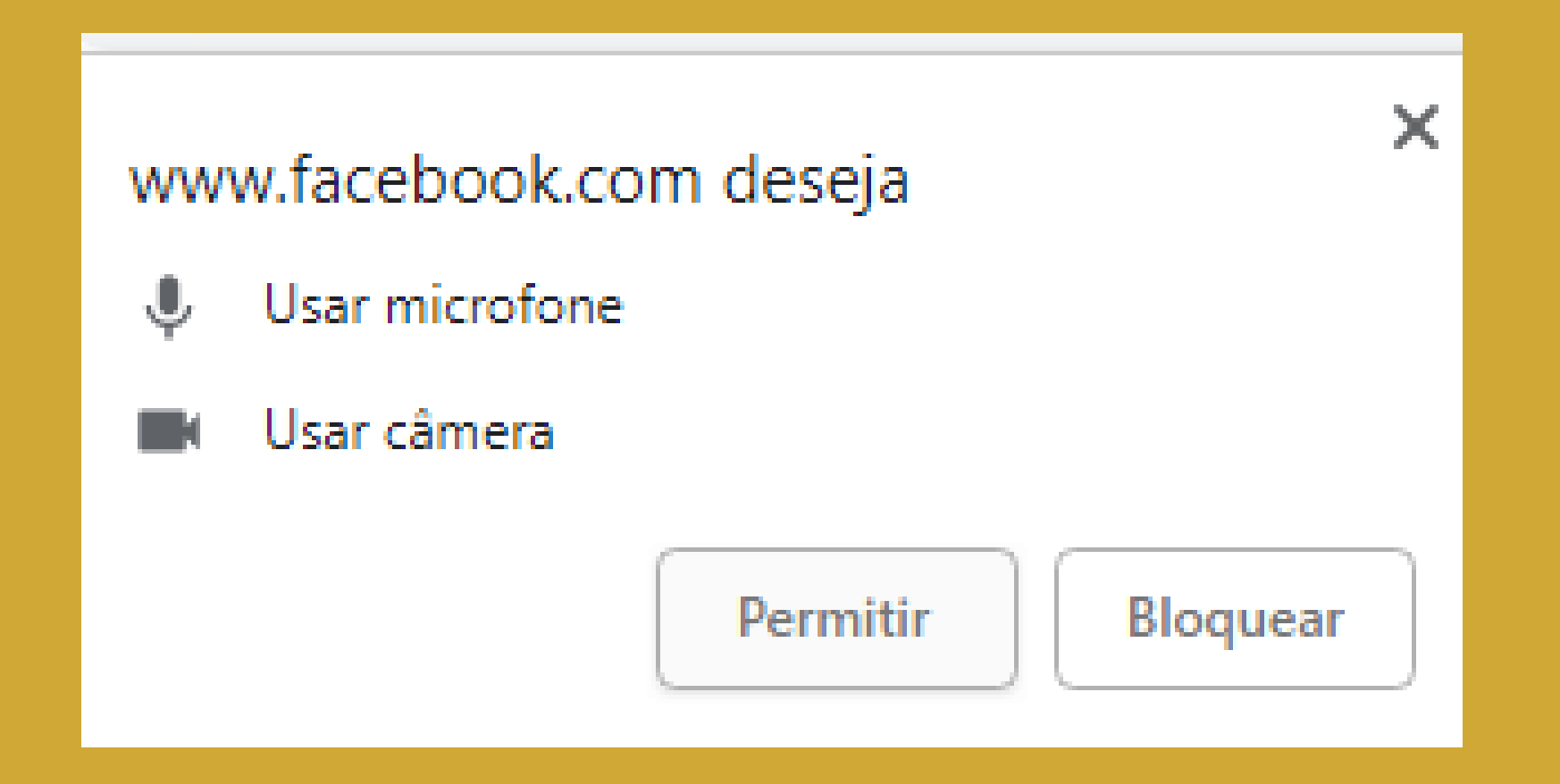

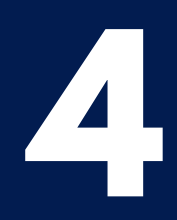

Defina como você vai fazer a transmissão. Você pode fazer uma transmissão diretamente do Facebook ou usando um software específico para isso. Para fazer diretamente do Facebook, selecione a opção "câmera".

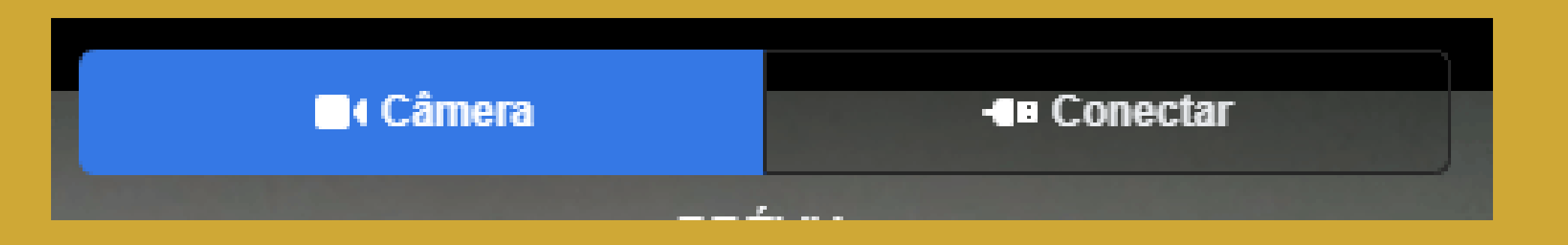

04

Configure a sua live. Vai aparecer para você uma prévia da live e um menu lateral para você fazer algumas configurações. Você pode definir em qual página ou perfil do Facebook você quer publicar a live, qual câmera e microfone você quer usar (se tiver mais de um conectado ao computador), e habilitar o compartilhamento de tela. Além disso, você pode criar um título, escrever uma descrição e adicionar tags relacionadas a sua live.

| Compartilhar em uma Página que você gerencia v<br>Diga algo sobre este vídeo ao vivo<br>Diga algo sobre este vídeo ao vivo<br>Co<br>Neterrated Webcam v<br>Share Screen<br>Padrão - Microfone v<br>Título<br>Adicione um título para a sua transmissão ao vivo (opcions<br>Tags O<br>Adicionar rótulos (por exemplo: comédia, animais, maquiage         | Escolha onde deseja publicar sua transmissao ao vivo:      |
|----------------------------------------------------------------------------------------------------|------------------------------------------------------------|
| Diga algo sobre este vídeo ao vivo<br>Diga algo sobre este vídeo ao vivo<br>Diga algo sobre este vídeo ao vivo<br>Integrated Webcam \<br>Share Screen<br>Padrão - Microfone \<br>Titulo<br>Titulo<br>Adicione um título para a sua transmissão ao vivo (opcions<br>Tags O<br>Adicionar rótulos (por exemplo: comédia, animais, maquiage<br>Video Game O | Compartilhar em uma Página que você gerencia 👻             |
| Diga algo sobre este vídeo ao vivo Integrated Webcam \ Share Screen Padrão - Microfone \ Título Adicione um título para a sua transmissão ao vivo (opcions) Tags O Adicionar rótulos (por exemplo: comédia, animais, maquiag) Video Game O                                                                                                    |                                                            |
| Integrated Webcam \ Share Screen Padrão - Microfone \ Titulo Adicione um título para a sua transmissão ao vivo (opcions) Tags O Adicionar rótulos (por exemplo: comédia, animais, maquiage) Video Game O                                                                                                    | T Diga algo sobre este vídeo ao vivo                       |
| <ul> <li>Integrated Webcam </li> <li>Share Screen</li> <li>Padrão - Microfone </li> <li>Título</li> <li>Adicione um título para a sua transmissão ao vivo (opcion:</li> <li>Tags O</li> <li>Adicionar rótulos (por exemplo: comédia, animais, maquiage</li> <li>Video Game O</li> </ul>                                                                 | 6                                                          |
| <ul> <li>Integrated Webcam ~</li> <li>Share Screen</li> <li>Padrão - Microfone ~</li> <li>Título</li> <li>Adicione um título para a sua transmissão ao vivo (opcion:</li> <li>Tags O</li> <li>Adicionar rótulos (por exemplo: comédia, animais, maquiage</li> <li>Video Game O</li> </ul>                                                               | 9 O                                                        |
| Integrated Webcam    Share Screen   Padrão - Microfone    Título  Adicione um título para a sua transmissão ao vivo (opcion: Tags ③ Adicionar rótulos (por exemplo: comédia, animais, maquiage Video Game ④                                                                                                    |                                                            |
| Share Screen Padrão - Microfone  Título Adicione um título para a sua transmissão ao vivo (opcion) Tags ③ Adicionar rótulos (por exemplo: comédia, animais, maquiag) Video Game ④                                                                                                    | Integrated Webcam V                                        |
| Padrão - Microfone  Título Adicione um título para a sua transmissão ao vivo (opcion: Tags  Adicionar rótulos (por exemplo: comédia, animais, maquiage Video Game                                                                                                    | Share Screen                                               |
| Título<br>Adicione um título para a sua transmissão ao vivo (opcion:<br>Tags ()<br>Adicionar rótulos (por exemplo: comédia, animais, maquiage<br>Video Game ()                                                                                                    | Padrão - Microfone                                         |
| Adicione um título para a sua transmissão ao vivo (opcion:<br>Tags ()<br>Adicionar rótulos (por exemplo: comédia, animais, maquiage                                                                                                    | Fitulo                                                     |
| Tags ()<br>Adicionar rótulos (por exemplo: comédia, animais, maquiage<br>Video Game ()                                                                                                    | Adicione um título para a sua transmissão ao vivo (opcion: |
| Adicionar rótulos (por exemplo: comédia, animais, maquiage<br>Video Game 🔞                                                                                                    | Tags ()                                                    |
| Video Game 🔞                                                                                                    | Adicionar rótulos (por exemplo: comédia, animais, maquiage |
|                                                                                                    | Video Game 🔞                                               |
| Marque um jogo (por exemplo: PUBG)                                                                                                    | Marque um jogo (por exemplo: PUBG)                         |

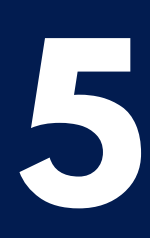

Quando tudo estiver pronto, é só clicar no botão Iniciar transmissão ao vivo para começar a sua live.

06

Quando chegar o momento de terminar a sua live, é só clicar no botão "Encerrar vídeo ao vivo" e confirmar que você quer encerrar a transmissão.

| Escreva um comentário<br>Pressione Enter para publicar. | )                      |
|---------------------------------------------------------|------------------------|
|                                                         | Encerrar vídeo ao vivo |

Quando chegar o momento de terminar a sua live, é só

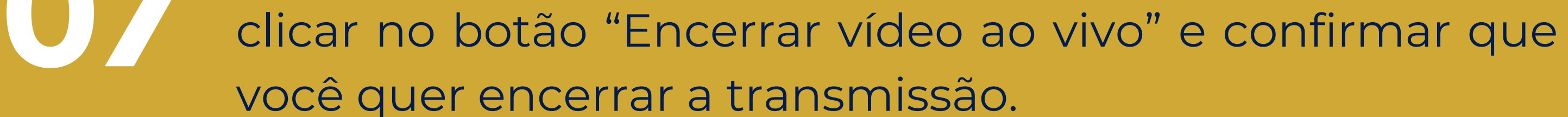

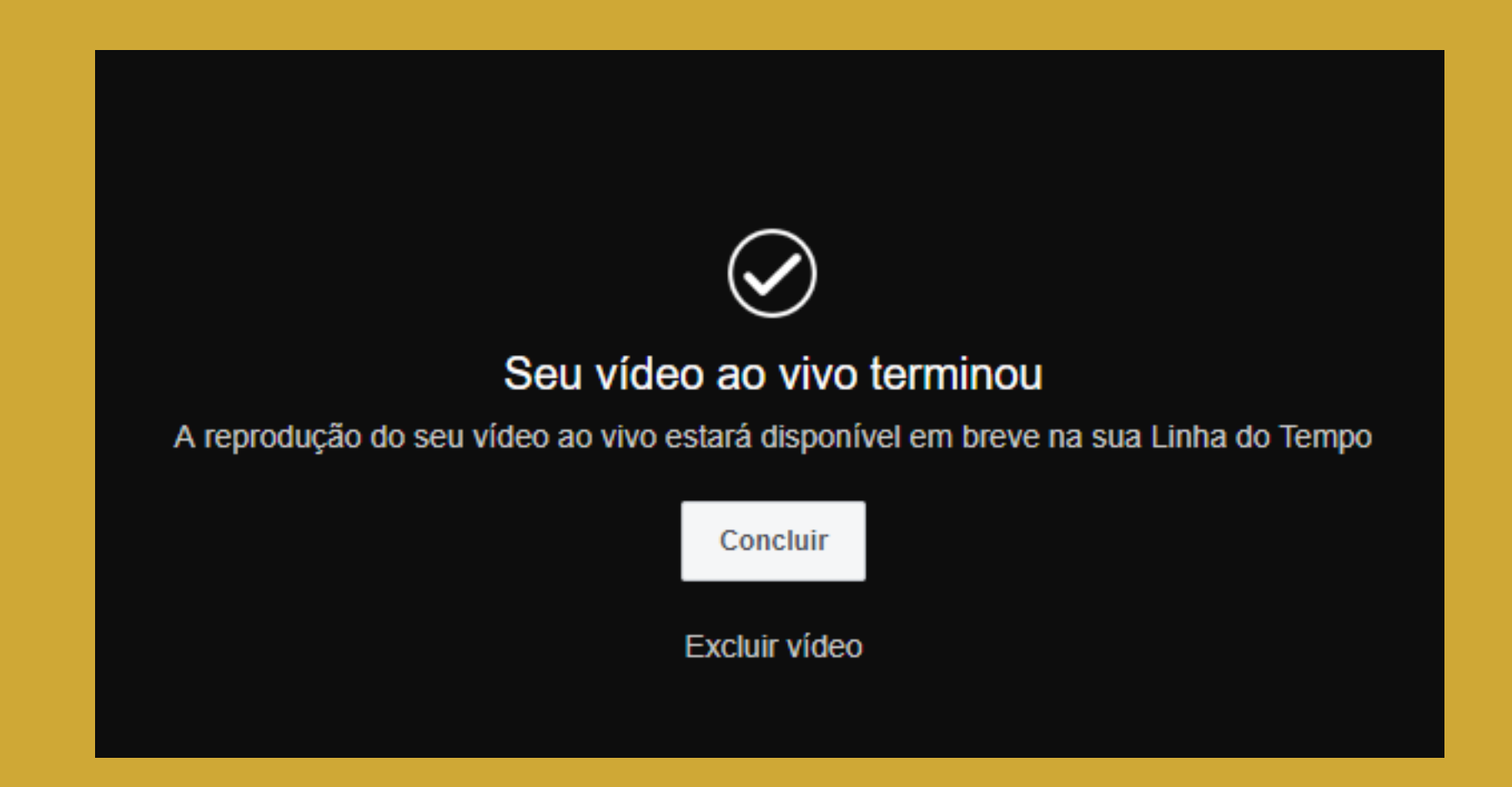

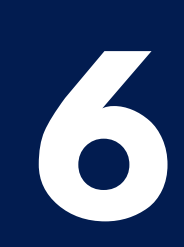

## Como fazer uma live no YouTube

(pelo celular)

Instale o aplicativo no seu celular. Se você ainda não tem o aplicativo do YouTube instalado, acesse a loja de aplicativos do seu celular e faça a instalação.

022 Crie uma publicação. Com uma conta logada no aplicativo, clique sobre o ícone da câmera que aparece no menu superior.

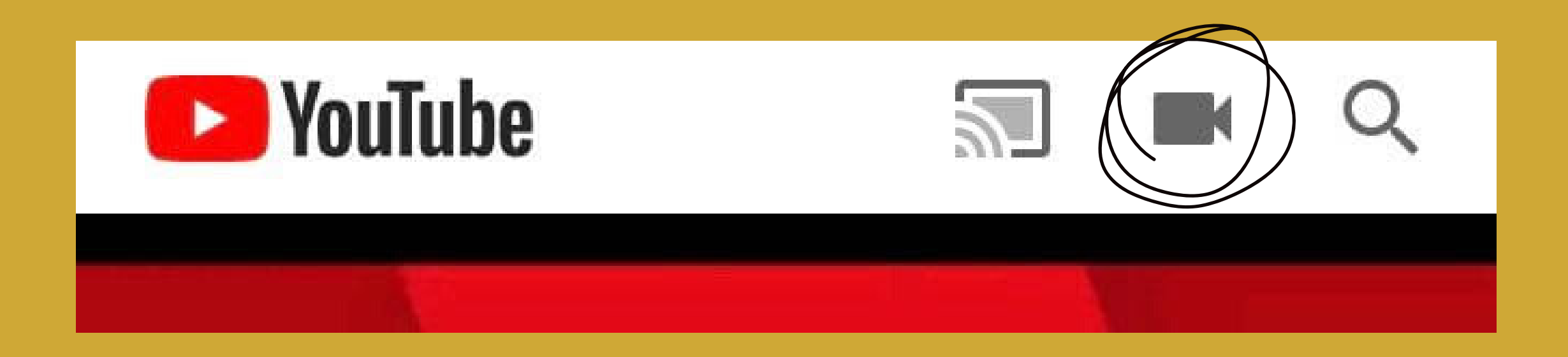

03

Permita o acesso à câmera e ao microfone. Se o acesso ainda não tiver sido autorizado, o YouTube vai pedir para que você permita o acesso à câmera, ao microfone e às suas fotos.

O aplicativo vai te dar 3 opções para uma nova publicação: selecionar um vídeo do seu celular, gravar ou fazer uma transmissão ao vivo. Selecione Transmitir ao vivo.

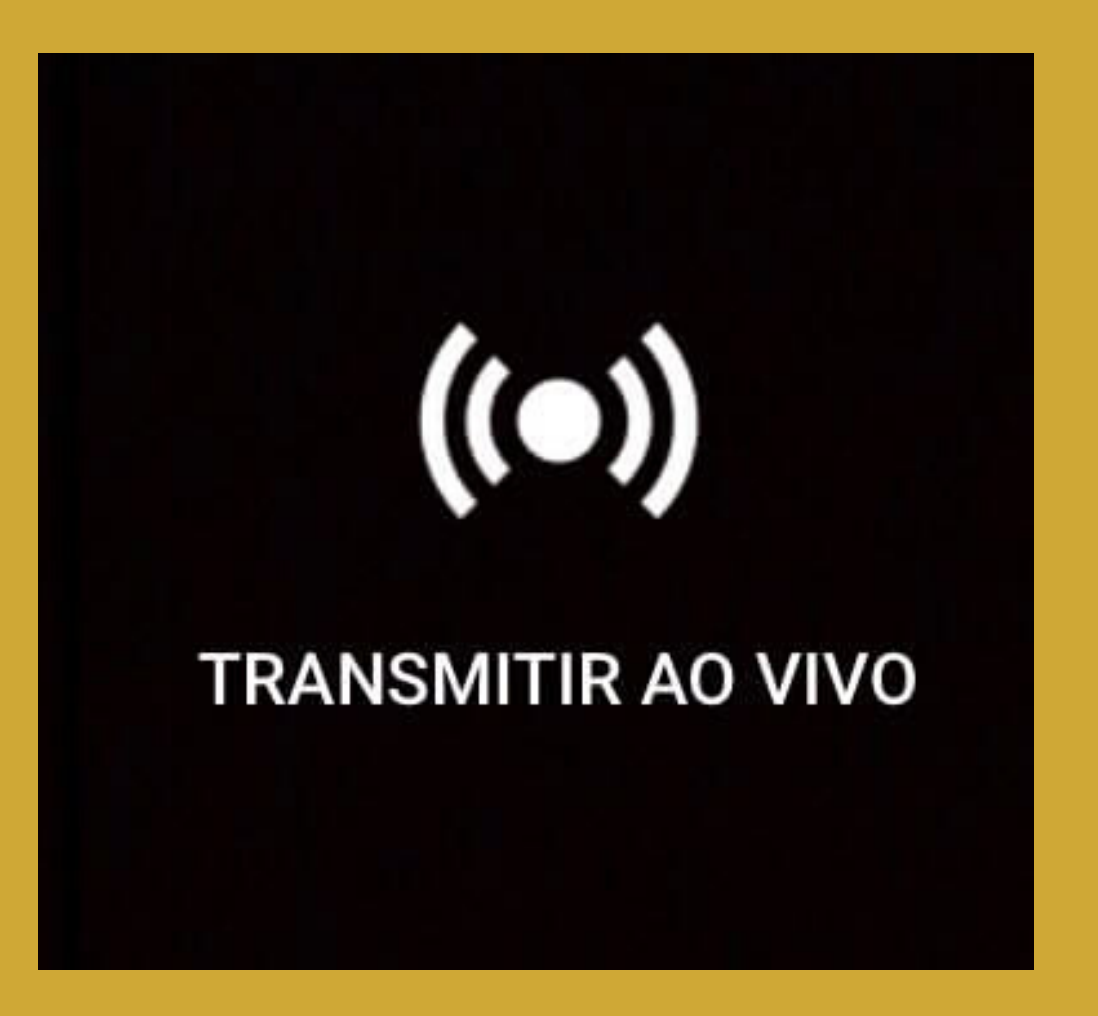

Configure sua transmissão. Nessa etapa, você vai criar um título para a sua live, definir o acesso (público ou não listado) e indicar o local de onde está ocorrendo a transmissão. Para adicionar uma descrição, clique em Mais opções e o campo de descrição será exibido. Quando tudo estiver pronto, clique em "Avançar".

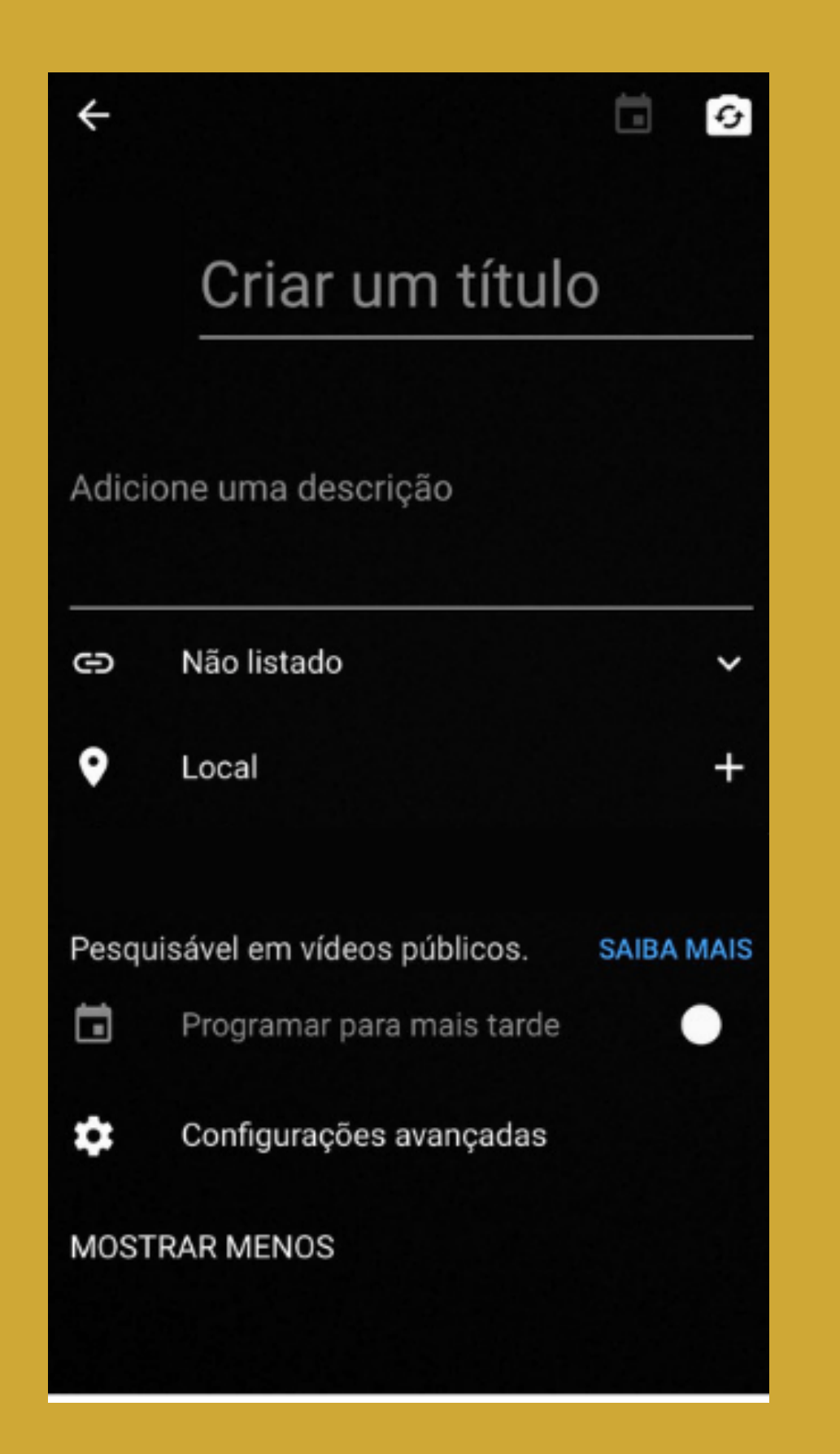

8

Crie uma miniatura. O YouTube vai tirar uma foto para usar como miniatura da sua live. Se você quiser usar uma imagem que está na memória do seu celular, é só clicar no lápis depois de tirar a foto e escolher "Fazer upload de miniatura".

Inicie sua transmissão. Depois de definir a miniatura da sua live, clique em "Transmitir ao vivo" para começar. Pronto, você está ao vivo!

Para terminar a sua live, clique no "X" no canto superior da tela.

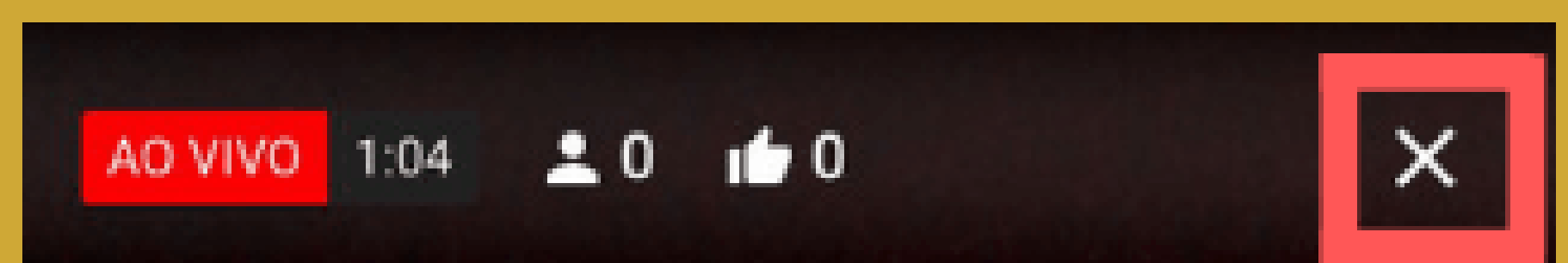

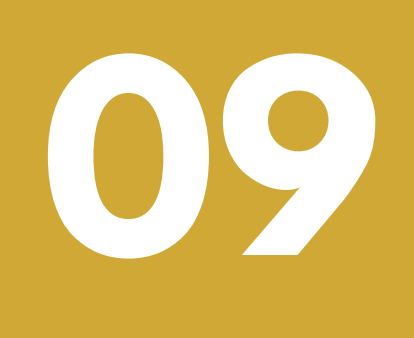

Faça o upload do vídeo. Depois de interromper sua transmissão, o YouTube automaticamente faz o upload da sua live. Se não quiser manter o vídeo no seu canal, é só clicar nos três pontos ao lado do vídeo e interromper o envio.

### Como fazer uma live no YouTube

(pelo computador)

Acesse o YouTube e faça login. Para você conseguir iniciar uma live, você precisa estar logado no seu canal do YouTube.

022 Clique no ícone da câmera. No canto superior direito da tela, vai aparecer o ícone de uma câmera ao lado das notificações. Clique nele e depois em "Transmitir ao vivo" para criar sua transmissão.

|   |              | EN | Û |  |
|---|--------------|----|---|--|
| Þ | Enviar vídeo |    |   |  |

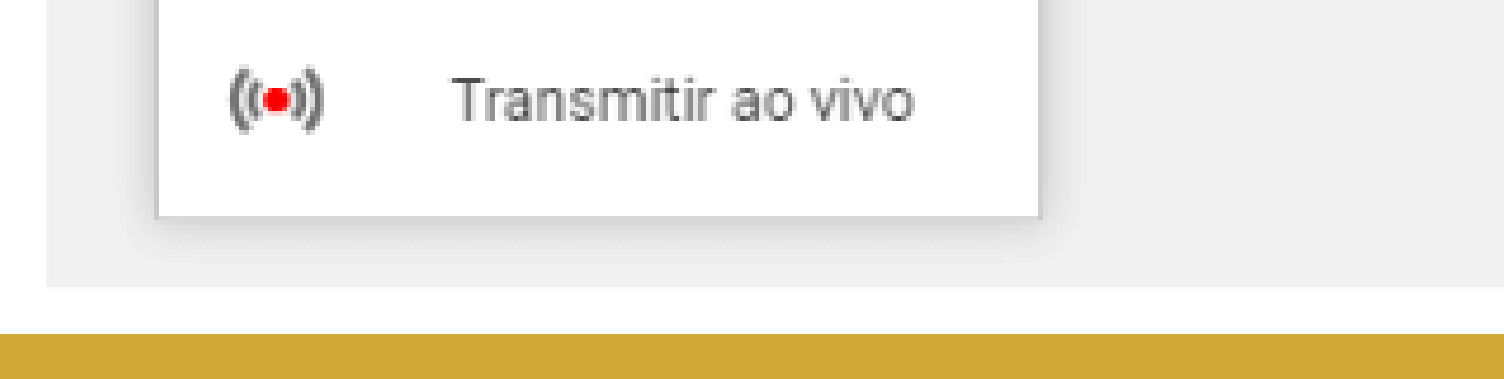

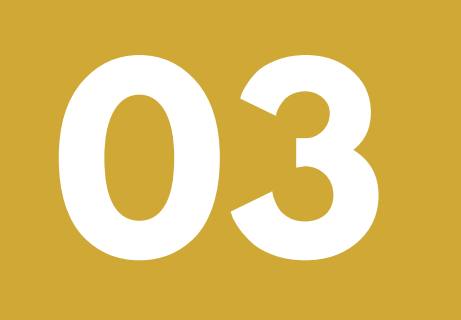

Permita o acesso à câmera e ao microfone. Se você ainda não tiver autorizado o uso do microfone e da câmera, o YouTube vai mostrar uma notificação. Clique em Permitir.

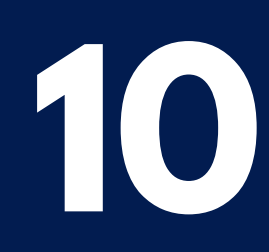

Configure sua live. O YouTube vai te mostrar uma tela para você criar um título para a sua live, definir o público e optar para programar uma live, ou seja, você pode deixar a live pronta para começar em um horário específico. Você também pode clicar em mais opções para adicionar um descrição e definir qual câmera e microfone você quer utilizar.

> Informações da transmissão ao vivo pela webcam Criar um título Não listada -

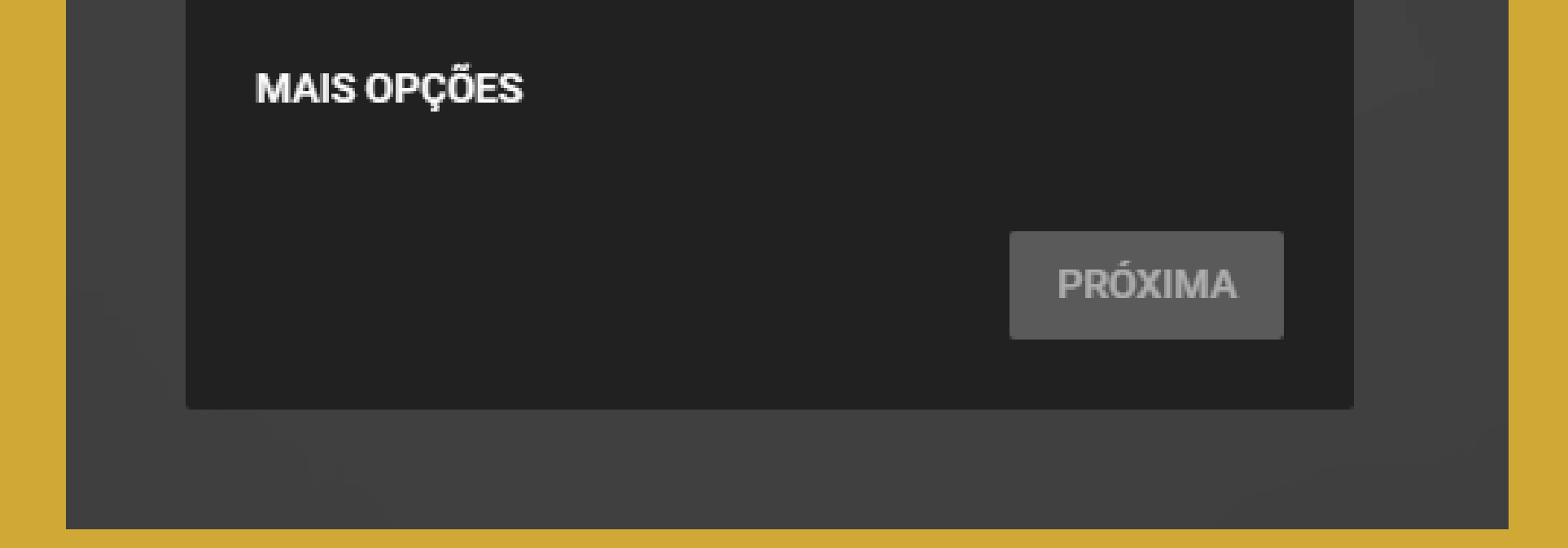

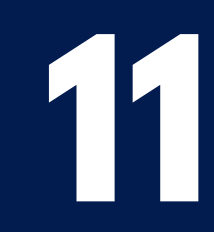

# 05

Crie uma miniatura. O YouTube vai tirar uma foto usando a sua webcam para fazer a miniatura da live. Mas você pode fazer o upload de uma miniatura personalizada. Basta você passar o mouse por cima da foto e clicar em "Fazer upload de miniatura personalizada".

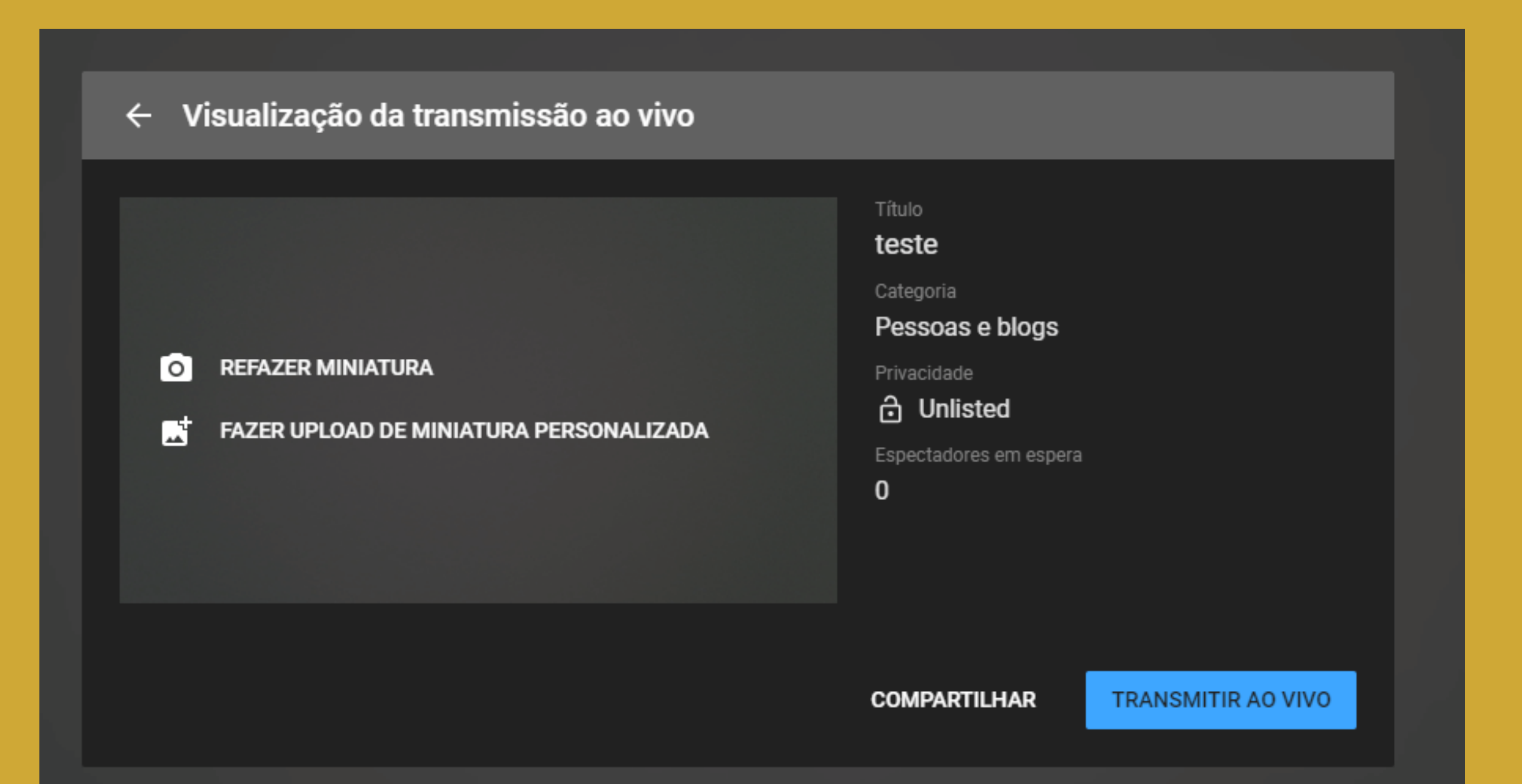

Compartilhe a sua live nas outras redes sociais. O YouTube oferece a possibilidade de você compartilhar a sua live em outras redes sociais sem ter que sair do site. É só você clicar no botão "Compartilhar" e selecionar a rede social.

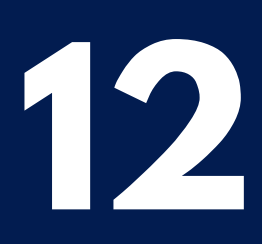

Inicie sua transmissão. Quando tudo estiver pronto, é só clicar no botão "Transmitir ao vivo" para iniciar a sua live.

## Encerre sua live. Para finalizar, é só clicar no botão vermelho "Encerrar transmissão".

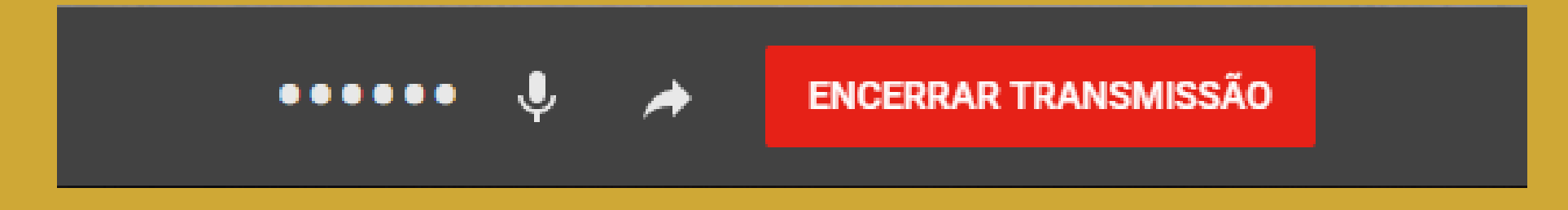

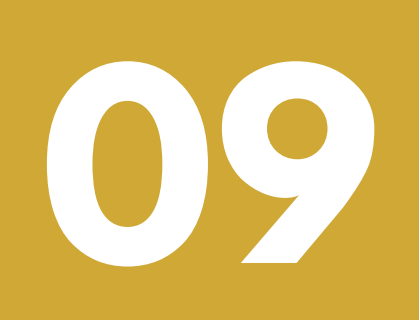

Configure o seu vídeo. Depois que você encerra a live, o YouTube automaticamente salva esse vídeo no seu canal e deixa disponível para que o público definido por

você possa assistir depois. Se você não quiser que ele fique disponível, você pode alterar as configurações de privacidade e até mesmo deletar o vídeo do seu canal.

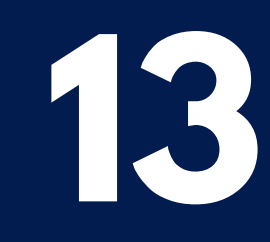

## Como fazer uma live no Instagram

(pelo celular)

Acesse o aplicativo e faça login.

Clique no ícone da câmera no canto superior esquerdo como se fosse fazer um stories.

Selecione a opção Ao vivo.

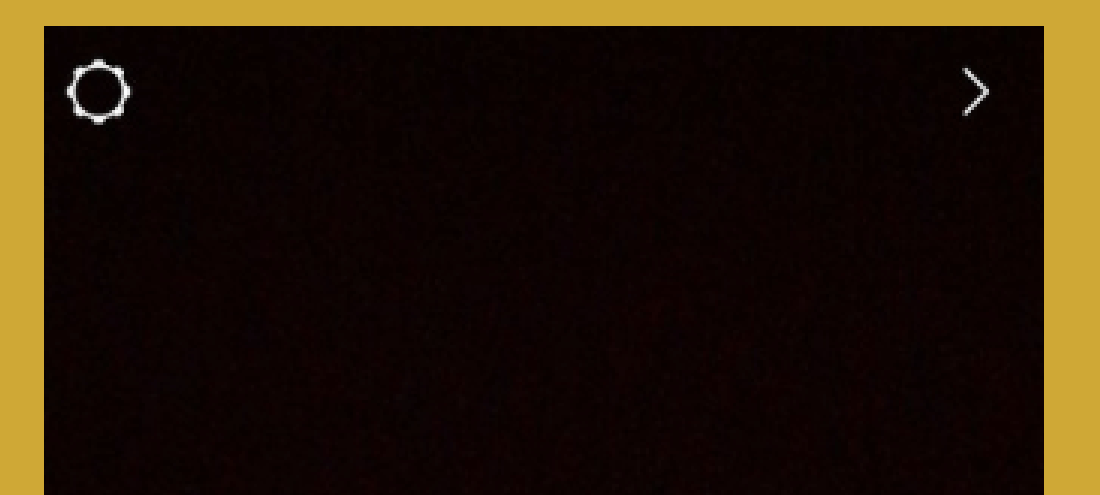

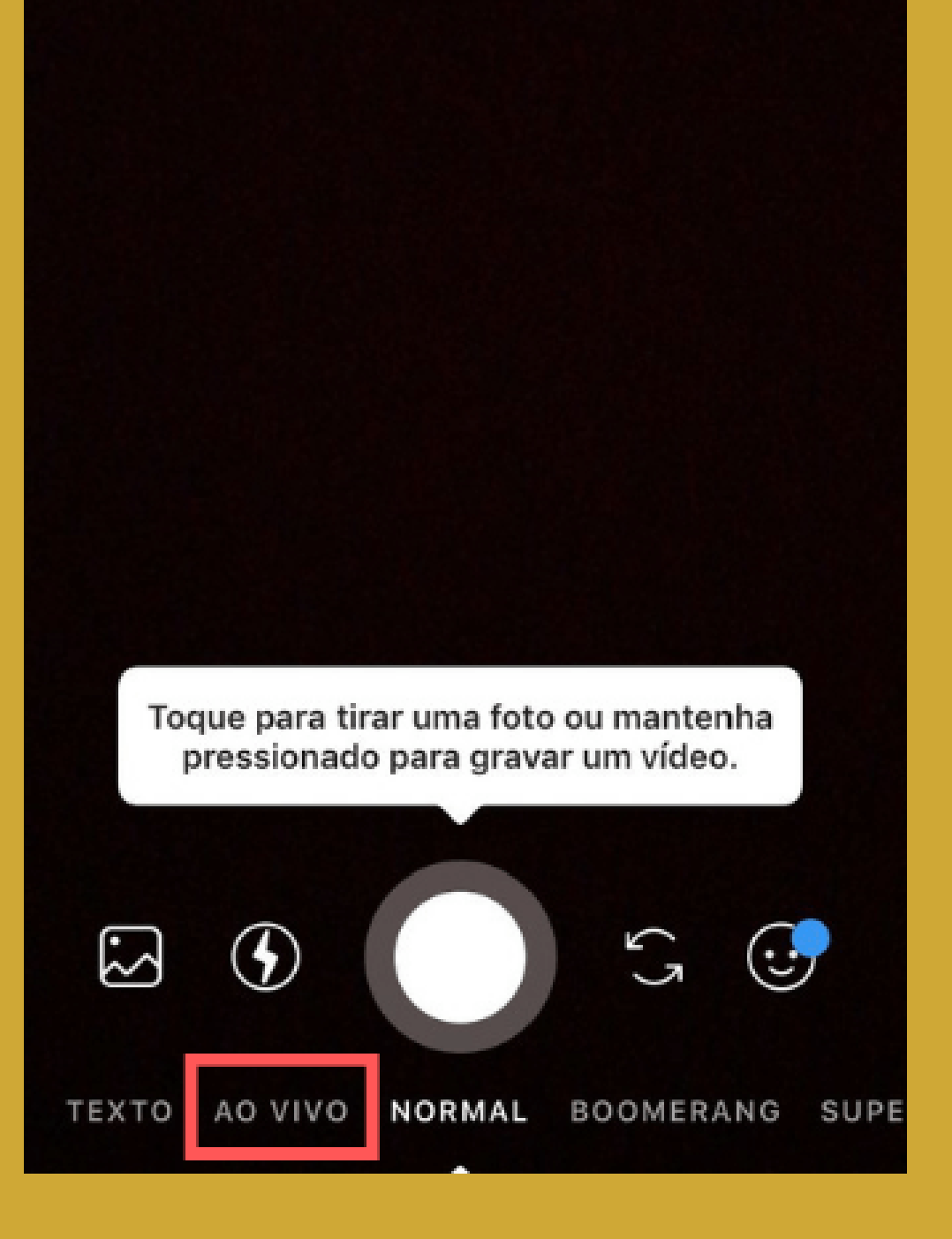

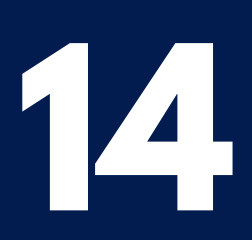

## Clique em "Transmitir ao vivo" para iniciar a sua live.

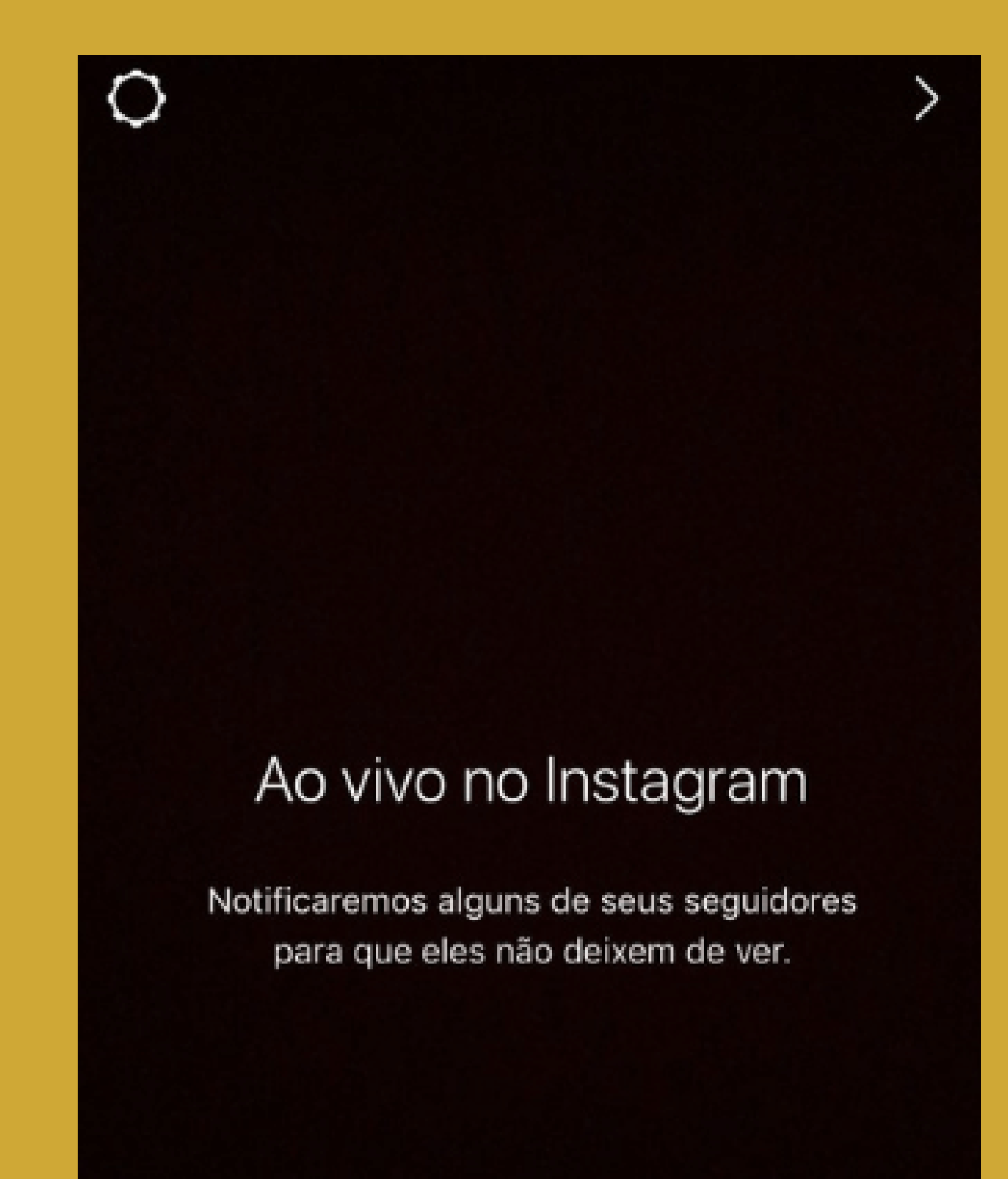

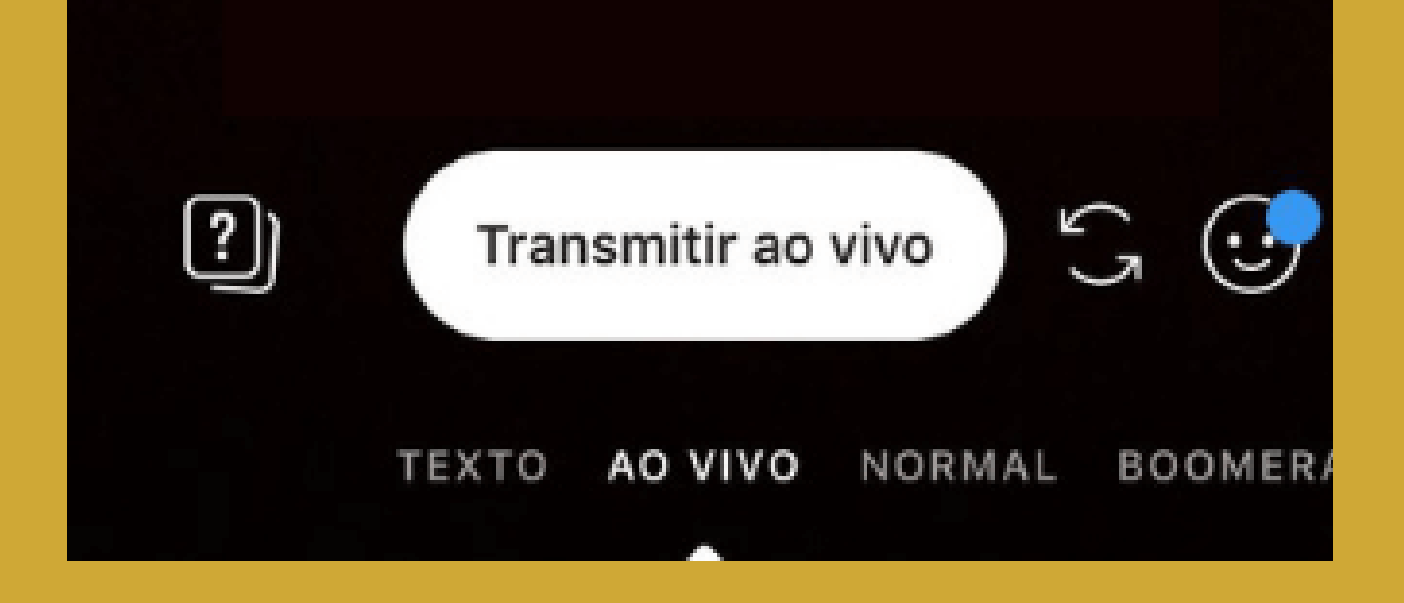

## 05 Para terminar, clique em Encerrar no canto superior direito.

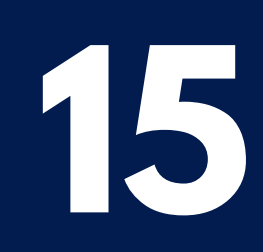

Depois de finalizada a live, você pode salvar o vídeo no seu celular e compartilhar nos seus stories por 24 horas.

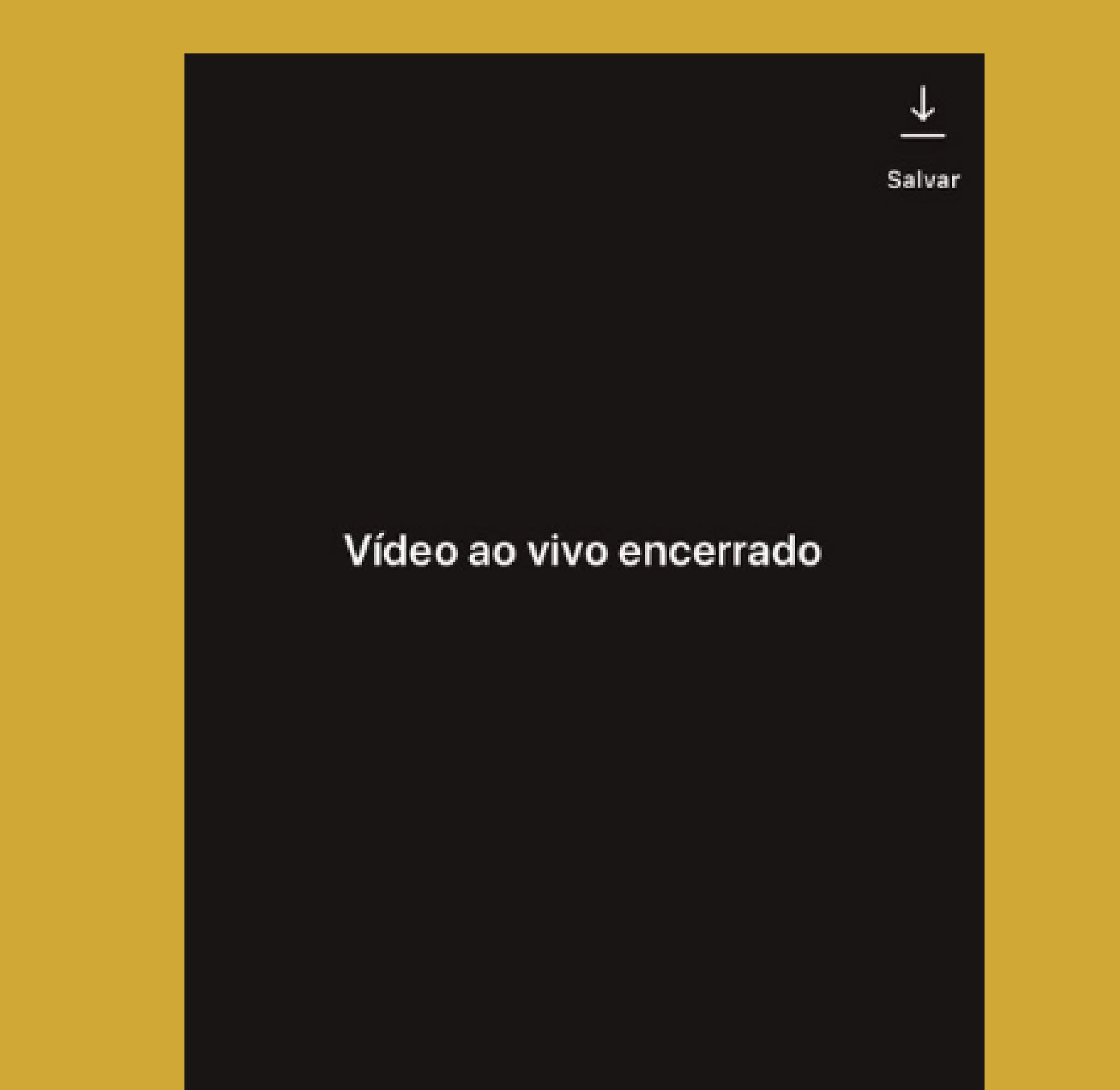

Compartilhe seu vídeo durante as próximas 24 horas para que mais pessoas possam assisti-lo.

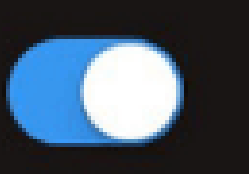

Compartilhar

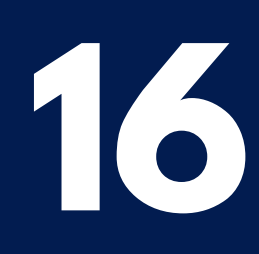

## Informações extras

Sabendo que o vídeo é o formato de conteúdo que mais gera bons resultados, principalmente a Live, reunimos dicas para você ter mais resultado com as suas Lives.

Crie expectativa avisando seu público com antecedência sobre a Live.

022 Garanta uma boa conexão. A transmissão de vídeo ao vivo costuma consumir bastante banda de internet. Por isso, é importante certificar-se de que você tem um sinal forte antes de ir ao vivo.

Cuidado com o ambiente! Antes de começar, opte sempre por fazer o vídeo em um local tranquilo, silencioso e sem ruídos. Não se esqueça de desligar notificações e chamadas do seu celular.

No youtube, apenas canais com mais de 1.000 inscritos tem acesso a ferramenta de lives pelo smartphone.

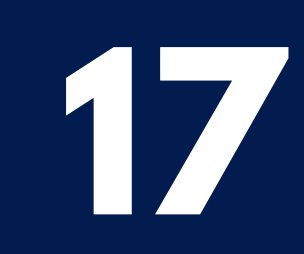